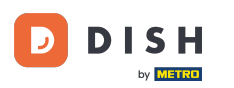

Počevši od administratorske ploče DISH Reservation, kliknite na Povratne informacije za upravljanje svojim recenzijama.

| <b>DISH</b> RESERVATION   |                                                                             |                                                     | Website Setup 🕤 🛛 🎽 🗸 🕞                     |
|---------------------------|-----------------------------------------------------------------------------|-----------------------------------------------------|---------------------------------------------|
| E Reservations            | Have a walk-in customer? Received a reservation reques<br>reservation book! | t over phone / email? Don't forget to add it to you | WALK-IN ADD RESERVATION                     |
| 🎢 Menu                    | Sat, 05/06/2021 - Sat, 05/06/2021                                           | All mealtypes                                       | ~                                           |
| Geodesis Geodesis         | ⊖ All O Comp                                                                | leted                                               | <b>Ö</b> 0 <b>😤</b> 0                       |
| 🗠 Reports                 |                                                                             |                                                     |                                             |
| 🔅 Settings 👻              |                                                                             |                                                     |                                             |
| ⑦ Help                    |                                                                             | No reservations available                           |                                             |
| Too many guests in house? | Print<br>Designed by Hospitality Digital GmbH. All rights reserved.         | Start Co-Browsing                                   | FAQ   Terms of use   Imprint   Data privacy |

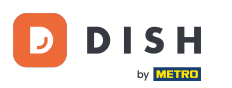

### Da biste napisali poruku svom korisniku koji je ostavio recenziju, kliknite na odgovor .

| <b>DISH</b> RESERVATION                                |                                                                                             |                                       |                                       |                                                           |                                                                                                    | Website Setup 🕤                                                    | <u> 최</u> 분 ~ (•)<br>전 전 (•) |
|--------------------------------------------------------|---------------------------------------------------------------------------------------------|---------------------------------------|---------------------------------------|-----------------------------------------------------------|----------------------------------------------------------------------------------------------------|--------------------------------------------------------------------|------------------------------|
| E Reservations                                         | One day after their visit, yo<br>reservation and only your g<br>your DISH website. If you w | ur guests<br>juests car<br>rant to pu | receive a<br>n provide<br>Iblish feed | in email / SMS as<br>it. Your guests n<br>dback on your o | iking them to give feedback about their dining experience. F<br>nay choose to provide their feedback anonymously. You can o<br>wn website, you can find instructions <u>here</u> . | eedback is limited to one respo<br>choose to publish and display r | onse per<br>reviews on       |
| <b>"1</b> Menu                                         | Feedback date 🞝                                                                             | Food                                  | Service                               | Customer                                                  | Comments                                                                                                    |                                                                    |                              |
| 🚢 Guests                                               | 05/06/2021                                                                                  | 5 🟠                                   | 5 🕁                                   | Anonymous                                                 | Thank you for the wonderful food! Definitely a recommendation.                                                                                                    | Unpubl                                                             | ish                          |
| 🙂 Feedback                                             | 05/06/2021                                                                                  | 5 🟠                                   | 5 <b>公</b>                            | John D.                                                   | It was a wonderful dinner! I would highly                                                                                                    | Reply Publis                                                       | h                            |
| 🗠 Reports                                              |                                                                                             |                                       |                                       |                                                           | recommend a visit.                                                                                                    |                                                                    | _                            |
| 🏟 Settings 👻                                           |                                                                                             |                                       |                                       |                                                           |                                                                                                    | <                                                                  |                              |
| ⑦ Help                                                 |                                                                                             |                                       |                                       |                                                           |                                                                                                    |                                                                    |                              |
|                                                        |                                                                                             |                                       |                                       |                                                           |                                                                                                    |                                                                    |                              |
|                                                        |                                                                                             |                                       |                                       |                                                           |                                                                                                    |                                                                    |                              |
|                                                        |                                                                                             |                                       |                                       |                                                           |                                                                                                    |                                                                    |                              |
|                                                        |                                                                                             |                                       |                                       |                                                           |                                                                                                    |                                                                    |                              |
|                                                        |                                                                                             |                                       |                                       |                                                           |                                                                                                    |                                                                    | 2                            |
| Too many guests in house?<br>Pause online reservations | Designed by Hospitality Digital Gr                                                          | nbH. All righ                         | nts reserved.                         |                                                           | Start Co-Browsing                                                                                                    | FAQ   Terms of use   Imp                                           | rint   Data privacy          |

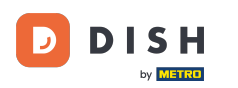

# Sada unesite poruku koju želite poslati svom kupcu. Napomena: Poruka će biti poslana e-poštom.

| DISH RESERVATION          |                                                                                     |                                                                         |                                                                       |                                                                                                    | Website Setup 🕤 🛛 📲 🗸                                                             |         |
|---------------------------|-------------------------------------------------------------------------------------|-------------------------------------------------------------------------|-----------------------------------------------------------------------|----------------------------------------------------------------------------------------------------|-----------------------------------------------------------------------------------|---------|
| Reservations              | One day after their visit,<br>reservation and only you<br>your DISH website. If you | your guests receive a<br>Ir guests can provide<br>I want to publish fee | an email / SMS asking<br>it. Your guests may c<br>dback on your own w | them to give feedback about their dining experience. Fe<br>hoose to provide their feedback anonymously. You can c<br>ebsite, you can find instructions <u>here</u> . | eedback is limited to one response per<br>hoose to publish and display reviews on |         |
| 🎢 Menu                    | Feedback date 🔓                                                                     | Food Service                                                            | Customer                                                              | Comments                                                                                                    |                                                                                   |         |
| 🐣 Guests                  | 05/06/2021                                                                          | 5 <b>☆</b> 5 <b>☆</b>                                                   | Anonymous                                                             | Thank you for the wonderful food! Definitely a                                                                                                    | Unpublish                                                                         |         |
| 🕲 Feedback                | 05/06/2021                                                                          | ^ _ ^                                                                   |                                                                       |                                                                                                    | Deply                                                                             |         |
| 🗠 Reports                 |                                                                                     | Reply to custo                                                          | mer feedback                                                          | ×                                                                                                    | Publish                                                                           |         |
| 🏟 Settings 🔻              |                                                                                     | Required messa                                                          | ge (will be sent to the                                               | e customer via email)                                                                                                    | < 1 >                                                                             |         |
| ⑦ Help                    |                                                                                     |                                                                         |                                                                       |                                                                                                    |                                                                                   |         |
|                           |                                                                                     |                                                                         |                                                                       | Reply                                                                                                    |                                                                                   |         |
|                           |                                                                                     |                                                                         |                                                                       |                                                                                                    |                                                                                   |         |
|                           |                                                                                     |                                                                         |                                                                       |                                                                                                    |                                                                                   |         |
|                           |                                                                                     |                                                                         |                                                                       |                                                                                                    |                                                                                   |         |
| Too many guests in house? |                                                                                     |                                                                         |                                                                       |                                                                                                    | 6                                                                                 |         |
|                           | Designed by Hospitality Digital                                                     | GmbH. All rights reserved                                               |                                                                       |                                                                                                    | FAQ   Terms of use   Imprint   Data p                                             | privacy |

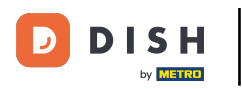

# • Kliknite na odgovor za slanje poruke.

| <b>DISH</b> RESERVATION                                |                                                                                     |                                                                                                    |                                                                                                    | Website Setup 🕤 🛛 🎽 🗸 🕞                                                             |
|--------------------------------------------------------|-------------------------------------------------------------------------------------|----------------------------------------------------------------------------------------------------|----------------------------------------------------------------------------------------------------|-------------------------------------------------------------------------------------|
| E Reservations                                         | One day after their visit,<br>reservation and only you<br>your DISH website. If you | your guests receive an email / SMS as<br>Ir guests can provide it. Your guests n<br>I want to publish feedback on your o | sking them to give feedback about their dining experience.<br>may choose to provide their feedback anonymously. You can<br>wn website, you can find instructions <u>here</u> . | Feedback is limited to one response per<br>choose to publish and display reviews on |
| <b>¶</b> Menu                                          | Feedback date 🔓                                                                     | Food Service Customer                                                                                                    | Comments                                                                                                    |                                                                                     |
| 🚢 Guests                                               | 05/06/2021                                                                          | 5 🟠 5 🟠 Anonymous                                                                                                    | Thank you for the wonderful food! Definitely a recommendation.                                                                                                    | Unpublish                                                                           |
| Feedback                                               | 05/06/2021                                                                          | ^ ^                                                                                                    |                                                                                                    | Reply Dublich                                                                       |
| 🗠 Reports                                              |                                                                                     | Reply to customer feedbac                                                                                                | k ×                                                                                                    | Publish                                                                             |
| 🏟 Settings 🔻                                           |                                                                                     | Hello Mr. Doe, we appreciate you                                                                                         | Ir great feedback and hope to welcome you                                                                                                    |                                                                                     |
| ⑦ Help                                                 |                                                                                     |                                                                                                    | <u> </u>                                                                                                    |                                                                                     |
|                                                        |                                                                                     |                                                                                                    | Reply                                                                                                    |                                                                                     |
|                                                        |                                                                                     |                                                                                                    |                                                                                                    |                                                                                     |
|                                                        |                                                                                     |                                                                                                    |                                                                                                    |                                                                                     |
|                                                        |                                                                                     |                                                                                                    |                                                                                                    |                                                                                     |
|                                                        |                                                                                     |                                                                                                    |                                                                                                    | 2                                                                                   |
| Too many guests in house?<br>Pause online reservations | Designed by Hospitality Digital                                                     | GmbH. All rights reserved.                                                                                               |                                                                                                    | FAQ   Terms of use   Imprint   Data privacy                                         |

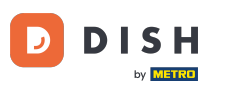

### Da biste objavili povratne informacije na svojoj web stranici, jednostavno kliknite na Objavi .

| <b>DISH</b> RESERVATION                                |                                                                                               |                                            |                                                 |                                                          |                                                                                                    | Website Setup(                                 | <ul> <li></li></ul>                   | <ul> <li>•</li> </ul> |
|--------------------------------------------------------|-----------------------------------------------------------------------------------------------|--------------------------------------------|-------------------------------------------------|----------------------------------------------------------|----------------------------------------------------------------------------------------------------|------------------------------------------------|---------------------------------------|-----------------------|
| E Reservations                                         | One day after their visit, you<br>reservation and only your g<br>your DISH website. If you wa | ir guests re<br>uests can p<br>ant to publ | eceive an em<br>provide it. Yo<br>lish feedback | nail / SMS asking<br>our guests may (<br>k on your own v | g them to give feedback about their dining experience. Fee<br>choose to provide their feedback anonymously. You can ch<br>vebsite, you can find instructions <u>here</u> . | edback is limited to c<br>loose to publish and | ne response per<br>display reviews ol | n                     |
| 🎢 Menu                                                 | Feedback date 🔓                                                                               | Food S                                     | ervice Cust                                     | tomer                                                    | Comments                                                                                                    |                                                |                                       |                       |
| 🐣 Guests                                               | 05/06/2021                                                                                    | 5 <b>☆</b> 5                               | ☆ Ano                                           | onymous                                                  | Thank you for the wonderful food! Definitely a recommendation.                                                                                                    |                                                | Unpublish                             |                       |
| 🕲 Feedback                                             | 05/06/2021                                                                                    | 5 <b>1</b> 5                               | ☆ Johr                                          | n D.                                                     | It was a wonderful dinner! I would highly                                                                                                    | Replied                                        | Publish                               |                       |
| 🗠 Reports                                              |                                                                                               |                                            |                                                 |                                                          | recommend a visit.                                                                                                    |                                                |                                       |                       |
| 🌣 Settings 👻                                           |                                                                                               |                                            |                                                 |                                                          |                                                                                                    |                                                | < 1 >                                 |                       |
| ⑦ Help                                                 |                                                                                               |                                            |                                                 |                                                          |                                                                                                    |                                                |                                       |                       |
|                                                        |                                                                                               |                                            |                                                 |                                                          |                                                                                                    |                                                |                                       |                       |
|                                                        |                                                                                               |                                            |                                                 |                                                          |                                                                                                    |                                                |                                       |                       |
|                                                        |                                                                                               |                                            |                                                 |                                                          |                                                                                                    |                                                |                                       |                       |
|                                                        |                                                                                               |                                            |                                                 |                                                          |                                                                                                    |                                                |                                       |                       |
|                                                        |                                                                                               |                                            |                                                 |                                                          |                                                                                                    |                                                | (                                     | 2                     |
| Too many guests in house?<br>Pause online reservations | Designed by Hospitality Digital Gm                                                            | bH. All rights                             | reserved.                                       | Star                                                     | t Co-Browsing                                                                                                    | FAQ   Terms of use                             | e   Imprint   Da                      | ata privacy           |

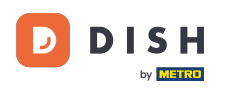

i

#### To je to. Završili ste vodič i sada znate kako odgovoriti na povratne informacije korisnika.

| <b>DISH</b> RESERVATION                                |                                                                                                |                                               |                                                                   |                                                                                                    | Website Setup 🕤   🎽 🗭 🕩                                                                   |
|--------------------------------------------------------|------------------------------------------------------------------------------------------------|-----------------------------------------------|-------------------------------------------------------------------|----------------------------------------------------------------------------------------------------|-------------------------------------------------------------------------------------------|
| E Reservations                                         | One day after their visit, you<br>reservation and only your gi<br>your DISH website. If you wa | r guests rec<br>uests can pr<br>ant to publis | eive an email / SMS<br>ovide it. Your guest<br>h feedback on your | asking them to give feedback about their dining experiences<br>may choose to provide their feedback anonymously. You c<br>own website, you can find instructions <u>here</u> . | e. Feedback is limited to one response per<br>an choose to publish and display reviews on |
| 🍴 Menu                                                 | Feedback date 🞝                                                                                | Food Se                                       | rvice Customer                                                    | Comments                                                                                                    |                                                                                           |
| 🚢 Guests                                               | 05/06/2021                                                                                     | 5分 5r                                         | ት Anonymous                                                       | Thank you for the wonderful food! Definitely a recommendation.                                                                                                    | Unpublish                                                                                 |
| 🕲 Feedback                                             | 05/06/2021                                                                                     | 5 <b>公</b> 51                                 | John D.                                                           | It was a wonderful dinner! I would highly                                                                                                    | Replied Publish                                                                           |
| 🗠 Reports                                              |                                                                                                |                                               |                                                                   | recommend a visit.                                                                                                    |                                                                                           |
| 🌣 Settings 👻                                           |                                                                                                |                                               |                                                                   |                                                                                                    | < 1 >                                                                                     |
| ⑦ Help                                                 |                                                                                                |                                               |                                                                   |                                                                                                    |                                                                                           |
|                                                        |                                                                                                |                                               |                                                                   |                                                                                                    |                                                                                           |
|                                                        |                                                                                                |                                               |                                                                   |                                                                                                    |                                                                                           |
|                                                        |                                                                                                |                                               |                                                                   |                                                                                                    |                                                                                           |
|                                                        |                                                                                                |                                               |                                                                   |                                                                                                    |                                                                                           |
|                                                        |                                                                                                |                                               |                                                                   |                                                                                                    | 9                                                                                         |
| Too many guests in house?<br>Pause online reservations | Designed by Hospitality Digital Gm                                                             | bH. All rights re                             | served.                                                           | Start Co-Browsing                                                                                                    | FAQ   Terms of use   Imprint   Data privacy                                               |

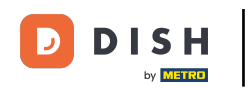

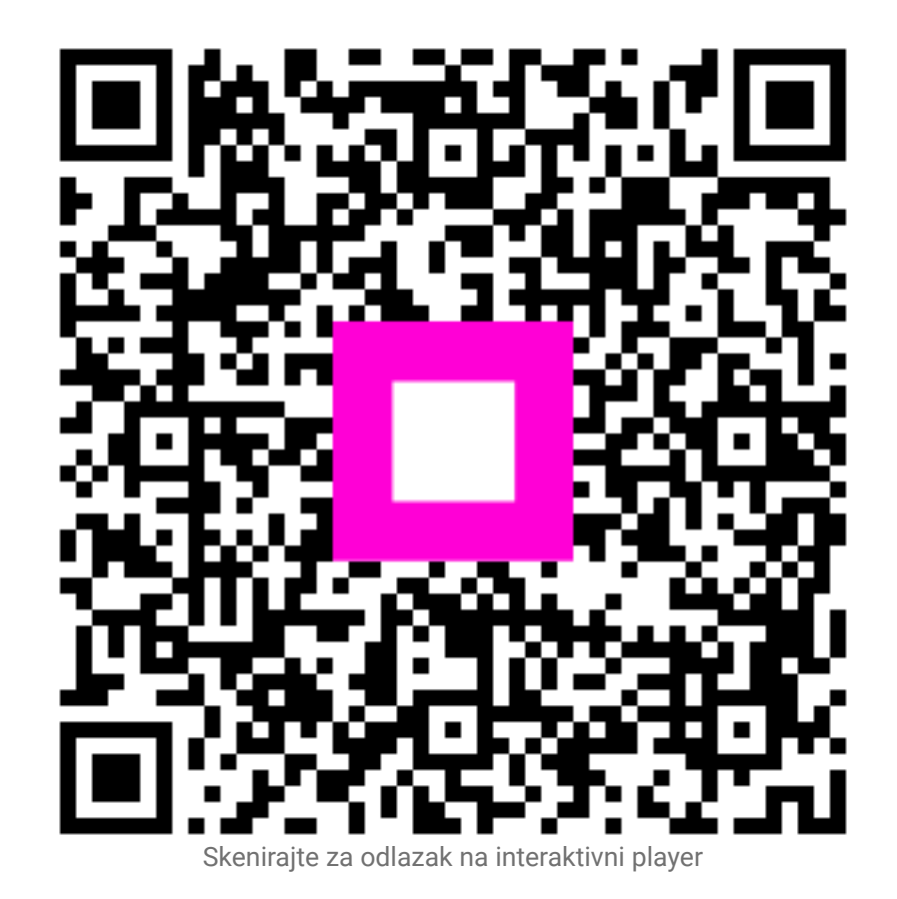